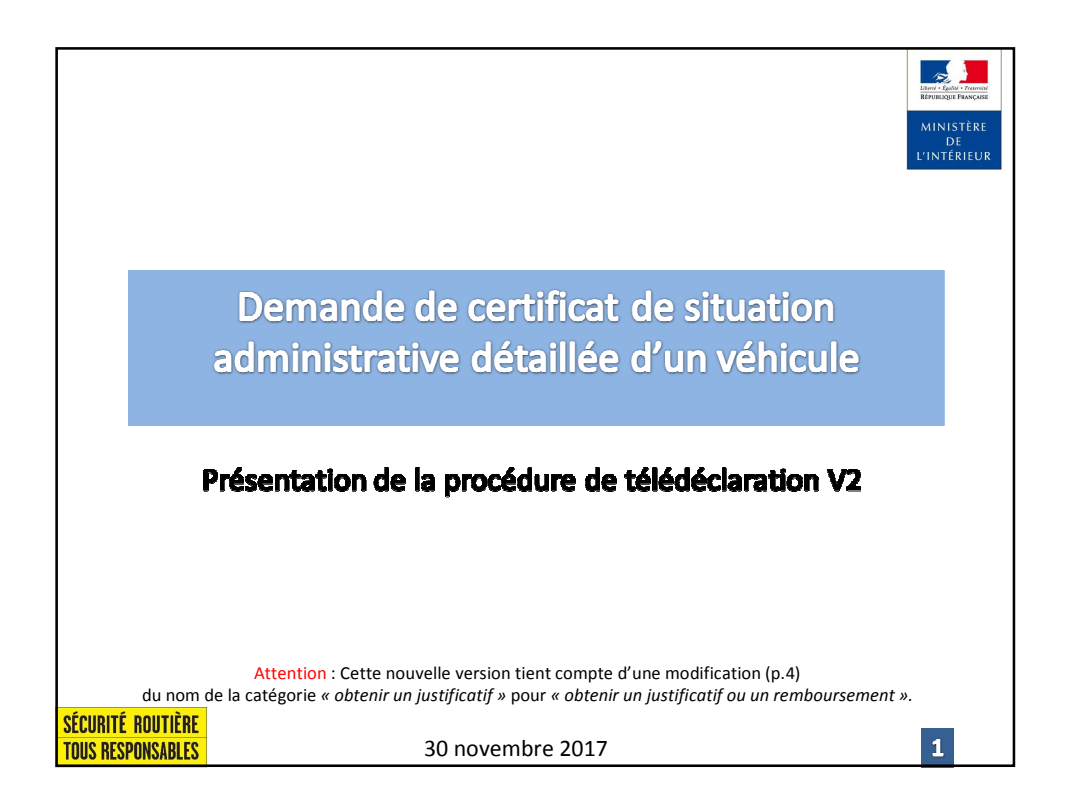

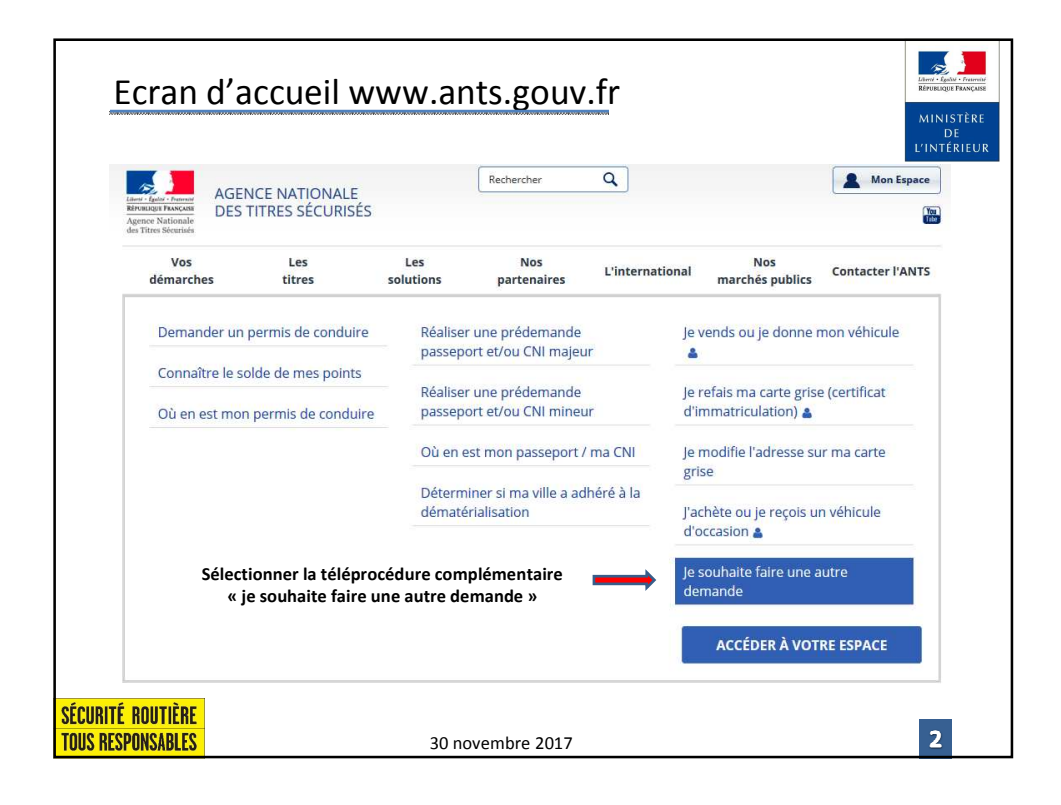

| Ecran «                                | mon esp                                                                                  | ace »            |                    |                    |                              |                                    | MINISTÈRE<br>DE<br>L'INTÉRIEUR |
|----------------------------------------|------------------------------------------------------------------------------------------|------------------|--------------------|--------------------|------------------------------|------------------------------------|--------------------------------|
|                                        | AGEN<br>Riverio Factoria<br>Riverio Texeconi<br>Agence Nationale<br>des Titres Sécurisés | CE NATIONALE DES | TITRES SÉCURISÉS   | Rechercher         | ٩                            |                                    | Mon Espace                     |
|                                        | Vos<br>démarches                                                                         | Les<br>titres    | Les<br>solutions   | Nos<br>partenaires | L'international              | Nos<br>marchés publics             | Contacter l'ANTS               |
|                                        | Mon Espa                                                                                 | ace              |                    |                    |                              |                                    |                                |
|                                        |                                                                                          |                  | JE POSSÈDE DÉ      | À UN COMPTE        | , JE M'IDENTIFIE             |                                    |                                |
|                                        | Avec mon iden                                                                            | tifiant ANTS     | * : Champs of      | ligatoires         | Avec I<br>Connectez-vous sin | ranceConnect<br>aplement avec Fran | ceConnect                      |
| Numéro<br>d'habilitation               | Identifiant *                                                                            |                  |                    |                    |                              | S'identifier avec                  | ĺ                              |
| Numéro de                              | Mot de passe *                                                                           |                  | <u>Identifiant</u> | oublié ?           | Qu'es                        | t-ce que FranceConnect ?           |                                |
| renseigné dans le                      |                                                                                          |                  | Mot de passe       | oublié ?           |                              |                                    |                                |
| d'habilitation<br>(par défaut)         |                                                                                          |                  | ME CONNECTER       |                    |                              |                                    |                                |
| SÉCURITÉ ROUTIÈRE<br>Tous responsables |                                                                                          | 30 n             | ovembre 2017       |                    |                              |                                    | 3                              |

| Ecran «                                                                                                    | pour commencer                                                                                                    | · » (1)                                                                                                    |                                                           | Linni - Egalo - Francus<br>Réfurence Francus<br>MINISTÈRE<br>DE |
|----------------------------------------------------------------------------------------------------|----------------------------------------------------------------------------------------------------|----------------------------------------------------------------------------------------------------|-----------------------------------------------------------|-----------------------------------------------------------------|
|                                                                                                    | 4                                                                                                    |                                                                                                    |                                                           | L'INTERIEUR                                                     |
| Pour                                                                                                    | commencer                                                                                                    | Récapitulatif                                                                                                    | Finalisation                                              |                                                                 |
| Autre dema                                                                                                    | nde                                                                                                    |                                                                                                    | 2                                                         | 15 MN environ                                                   |
| Cette demarche permet de<br>Pour permettre une bonne<br>- Sélectionnez la rubrique la<br>- Consultez systématiquem<br>- Apportez toute précision u | transmettre au ministere de l'interieur, par vi<br>prise en charge :<br>a plus adaptée à votre situation<br>ent les liens "préparer votre demande" pour<br>title à l'appui de votre demande dans le char                  | xe electronique, une demande relative a un vehicul<br>connaître les informations utiles et pièces obligatoir<br>mp de saisie libre | e qui n'est pas prise en compte par un au<br>es à joindre | itre teleservice.                                               |
| Je souhaite :                                                                                                    |                                                                                                    | « obtenir un just                                                                                                    | Catégorie<br>tificatif ou un rembourseme                  | ent »                                                           |
| Catégorie *                                                                                                    | Sélectionnez une catégorie                                                                                                    | •                                                                                                    | 2                                                         |                                                                 |
| Sous-catégorie *                                                                                                    | Sélectionnez une catégorie<br>immatriculer pour la première fois un véhic<br>corriger une erreur sur mon certificat d'imm<br>signaler un changement sur la situation de<br>obtenir un un patrificatif ou un remboursement | ule en France<br>natriculation ou mon dossier administratif<br>versonnelle<br>r mon véhicule                                       | 0                                                         |                                                                 |
|                                                                                                    | réaliser une démarche liée à un véhicule d<br>demander une opération non télétransmise<br>poser une question ou faire une autre dem                                                                                       | plomatique<br>par habilitation professionnelle au SIV<br>ande                                                                      | REVENIR À L'AC                                            | CUEIL                                                           |
| SÉCURITÉ ROUTIÈRE<br>Tous responsables                                                                                                    | 31                                                                                                    | 0 novembre 2017                                                                                                    |                                                           | 4                                                               |

| Ecran «                                                                                                    | pour commence                                                                                                    | er » (2)                                                                                                    | And Andrewski and Andrewski Andrewski A<br>Andrewski Andrewski Andrewski Andrewski Andrewski Andrewski Andrewski Andrewski Andrewski Andrewski Andrewski A<br>Andrewski Andrewski Andrewski Andrewski Andrewski Andrewski Andrewski Andrewski Andrewski Andrewski Andrewski A<br>Andrewski Andrewski Andrewski Andrewski Andrewski Andrewski Andrewski Andrewski Andrewski Andrewski Andrewski A<br>Andrewski Andrewski Andrewski Andrewski Andrewski Andrewski Andrewski Andrewski Andrewski Andrewski Andrewski A<br>Andrewski Andrewski Andrewski Andrewski Andrewski Andrewski Andrewski Andrewski Andrewski Andrewski Andrewski A<br>Andrewski Andrewski Andrewski Andrewski Andrewski Andrewski Andrewski Andrewski Andrewski Andrewski Andrewski A<br>Andrewski Andrewski Andrewski Andrewski Andrewski Andrewski Andrewski Andrewski Andrewski Andrewski Andrewski A<br>Andrewski Andrewski Andrewski Andrewski Andrewski Andrewski Andrewski Andrewski Andrewski Andrewski Andrewski A<br>Andrewski Andrewski Andrewski Andrewski Andrewski Andrewski Andrewski Andrewski Andrewski Andrewski Andrewski A<br>Andrewski Andrewski Andrewski Andrewski Andrewski Andrewski Andrewski Andrewsk |
|----------------------------------------------------------------------------------------------------|----------------------------------------------------------------------------------------------------|----------------------------------------------------------------------------------------------------|----------------------------------------------------------------------------------------------------|
|                                                                                                    | ٨                                                                                                    | UTRE DEMANDE                                                                                                    |                                                                                                    |
| Pour co                                                                                                    | mmencer                                                                                                    | Récapitulatif                                                                                                    | Finalisation                                                                                                    |
| Autre demand                                                                                                    | le                                                                                                    |                                                                                                    | <mark></mark> 15 MN environ                                                                                                    |
| Cette démarche permet de trar<br>Pour permettre une bonne pris<br>- Sélectionnez la rubrique la pli<br>- Consultez systématiquement<br>- Apportez toute précision utile | ismettre au ministère de l'intérieur, par vo<br>e en charge :<br>us adaptée à votre situation<br>es liens "préparer votre demande" pour o<br>à l'appui de votre demande dans le charr                       | ie électronique, une demande relative à un véhicul<br>connaître les informations utiles et pièces obligatoir<br>p de saisie libre | e qui n'est pas prise en comple par un autre téléservice.<br>es à joindre<br>Dans la rubrique sous-catégorie,<br>liquer sur : « certificat de situation                                                                                                    |
| Je souhaite :<br>Catégorie *                                                                                                    | obtenir un justificatif ou un remboursemen                                                                                                    | nt                                                                                                    | administrative »                                                                                                    |
| Sous-catégorie *                                                                                                    | Sélectionnez une sous-catégorie<br>Sélectionnez une sous-catégorie<br>centificat de situation administrativo détaillé<br>fiche d'identification du véhicuéle<br>autre demande de justificatif ou de rembour | sement                                                                                                    | ?<br>REVENIR À L'ACCUEIL                                                                                                    |
| SECURITÉ ROUTIÈRE<br>Tous responsables                                                                                                    |                                                                                                    | 30 novembre 2017                                                                                                    | 5                                                                                                    |

| Ecran « pour c                                                                  | ommencer » (3)                                                                                                |                                                                     | Line Equi - Fami<br>Reverage Fami<br>MINISTÈRE<br>DE<br>L'INTÉRIEUR |
|---------------------------------------------------------------------------------|----------------------------------------------------------------------------------------------------|---------------------------------------------------------------------|---------------------------------------------------------------------|
| Je souhaite :                                                                   |                                                                                                    |                                                                     |                                                                     |
| Catégorie *                                                                     | Obtenir un justificatif ou un remboursement                                                                   |                                                                     | • ?                                                                 |
| Sous-catégorie *                                                                | certificat de situation administrative détaillé                                                               |                                                                     | • ?                                                                 |
| Je précise ma<br>demande<br>Compléter le champ libre<br>« je précise ma demande | En tant que professionnel habilité, dûment mandaté,<br>situation administrative détaillée pour le compte de f | je souhaite obtenir un certificat de<br>Aonsieur/Madame Prénom NOM. | ?                                                                   |
| Je fais la démarche *                                                           | POUR MOI-MÊME                                                                                                 | POUR QUELQU'UN D'AUTRE                                              |                                                                     |
| SÉCURITÉ ROUTIÈRE                                                               | Cliquer sur « pour                                                                                            | quelqu'un d'autre »                                                 |                                                                     |
| TOUS RESPONSABLES                                                               | 30 novembre 2017                                                                                              |                                                                     | 6                                                                   |

| Ecran « p                              | OOUT COMMENCET »                    | (4)                  | Envir Gen Pranav<br>Rivningst Renges<br>Ministre<br>De<br>L'intérieur |
|----------------------------------------|-------------------------------------|----------------------|-----------------------------------------------------------------------|
| du véhicu                              | le et indiquer <u>votre</u> adresse | mail professionnelle | 2                                                                     |
| Numéro d'immatriculation               | ex: AA-999-AA, A 999 A              |                      |                                                                       |
| Votre adresse email *                  | expert@auto.fr                      | $ \rightarrow $      | Renseigner les informations<br>relatives au titulaire                 |
| Identité du titulaire                  |                                     |                      | du véhicule                                                           |
| Je suis une personne                   | PHYSIQUE MORALE ?                   |                      |                                                                       |
| Nom de naissance                       | ?                                   | Date de naissance    |                                                                       |
| Nom d'usage                            | ?                                   | Ville de naissance   | ?                                                                     |
| Prénom                                 | ?                                   | Lieu de naissance    | FRANCE AUTRE PAYS                                                     |
| Sexe                                   | MASCULIN FÉMININ ?                  | Pays de naissance    | ?                                                                     |
| Adresse email                          | ?                                   |                      |                                                                       |
| Département de résidence *             | Sélectionnez un département         |                      |                                                                       |
| SÉCURITÉ ROUTIÈRE<br>Tous responsables | 30 noveml                           | ore 2017             | 7                                                                     |

| Ecran « p                                       | our commencer » (5)                                                                                                    |                                              | tier (řed.) – říkov<br>Rivnister Mason<br>Ministěré<br>Dě<br>L'INTÉRIEU |
|-------------------------------------------------|----------------------------------------------------------------------------------------------------|----------------------------------------------|-------------------------------------------------------------------------|
|                                                 | Pièces nécessaires                                                                                                    | Pièces jointes                               | Actions                                                                 |
| justificatif d'identité du mandant              | ?                                                                                                    |                                              | AJOUTER                                                                 |
| cerfa 13757 signé                               | ?                                                                                                    |                                              | AJOUTER                                                                 |
|                                                 |                                                                                                    |                                              | AJOUTER                                                                 |
| 1                                               | MISE EN ATTENTE                                                                                                    | ABANDONNER                                   | DÉMARRER LA PROCÉDURE                                                   |
| namp à compléter : in<br>certificat d'immatricu | diquer<br>Ilation »                                                                                                    |                                              | 1                                                                       |
| Le<br>- 1<br>- 0<br>- 0                         | es pièces justificatives nécessaires sont<br>pièce d'identité du mandant<br>cerfa 13757 dûment complété et signé j<br>certificat d'immatriculation du véhicule | les suivantes :<br>par le titulaire du véhic | ule                                                                     |
| CURITÉ ROUTIÈRE                                 |                                                                                                    |                                              | 8                                                                       |

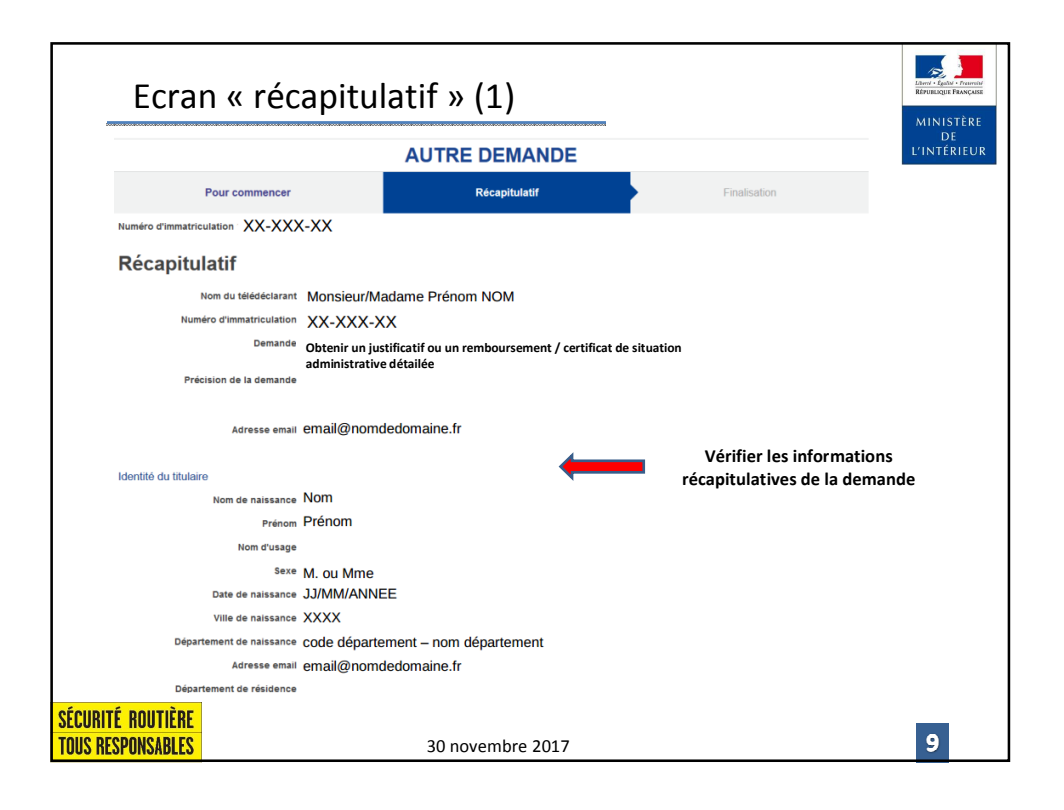

| Ecran                                                                                        | n « récapitulatif » (2)                                                                                                    | Linte Labor - Frances<br>References<br>MINISTÈRE |
|----------------------------------------------------------------------------------------------|----------------------------------------------------------------------------------------------------|--------------------------------------------------|
|                                                                                              |                                                                                                    | DE<br>L'INTÉRIEUR                                |
| Coche                                                                                        | er la case puis cliquer sur valider                                                                                                    |                                                  |
| Conditions lé                                                                                | gales d'utilisation                                                                                                    |                                                  |
| ✓ J'ai bien pris connaissanc<br>déclarations sont punis de 3<br>article 441-1 du code pénal. | e que les fausses déclarations et l'usage de fausses<br>3 ans d'emprisonnement et de 45 000 euros d'amende,                                    |                                                  |
| ÉTAPE PRÉCÉDEN<br>Si les informations affichées, re                                          | NTE MISE EN ATTENTE ABANDONNER<br>eprises du compte ANTS, ne sont pas correctes, nous vous invitons à les mettre à jour sur « Mon compte usage | VALIDER                                          |
|                                                                                              |                                                                                                    |                                                  |
|                                                                                              |                                                                                                    |                                                  |
| SÉCURITÉ ROUTIÈRE                                                                            |                                                                                                    |                                                  |
| TOUS RESPONSABLES                                                                            | 30 novembre 2017                                                                                                    | 10                                               |

| Ecran « finalisa                                                                                                    | tion »                                                     | MINISTÈRE<br>L'INTÉRIEUR                                     |
|----------------------------------------------------------------------------------------------------|------------------------------------------------------------|--------------------------------------------------------------|
| AGENCE NATIONALE<br>DES TITRES SÉCURISÉS<br>des Titres Sécuride                                                                            |                                                            | Mon espace                                                   |
|                                                                                                    | AUTRE DEMANDE                                              |                                                              |
| Pour commencer                                                                                                    | Récapitulatif                                              | Finalisation                                                 |
| Vous pouvez consulter l'état d'avancement de votre dossier sur                                                                             | « Mon compte usager » sur le site de l'Agence Nationale de | s Titres Sécurisés (ANTS).                                   |
| Manuary to various and<br>Accused of energistrement                                                                                        |                                                            |                                                              |
| Acual d'executionation<br>Acual d'executionation<br>Demarche complement<br>Demarche complement<br>Defendance<br>Téléchangement<br>Français | Vous pouvez télécharger l'a                                | ccusé d'enregistrement en cliquant ic                        |
| Récapitulatif de la demande<br>Téléchargement<br>Français                                                                                  | Vous pouvez télécharger l'a                                | ccusé d'enregistrement en cliquant ic<br>REVENIR à L'ACCUEIL |